คู่มือการใช้งาน

## **DAOL** eService

 เรียกดูข้อมูลรายการเคลื่อนไหว บัญชีซื้อขายหุ้น

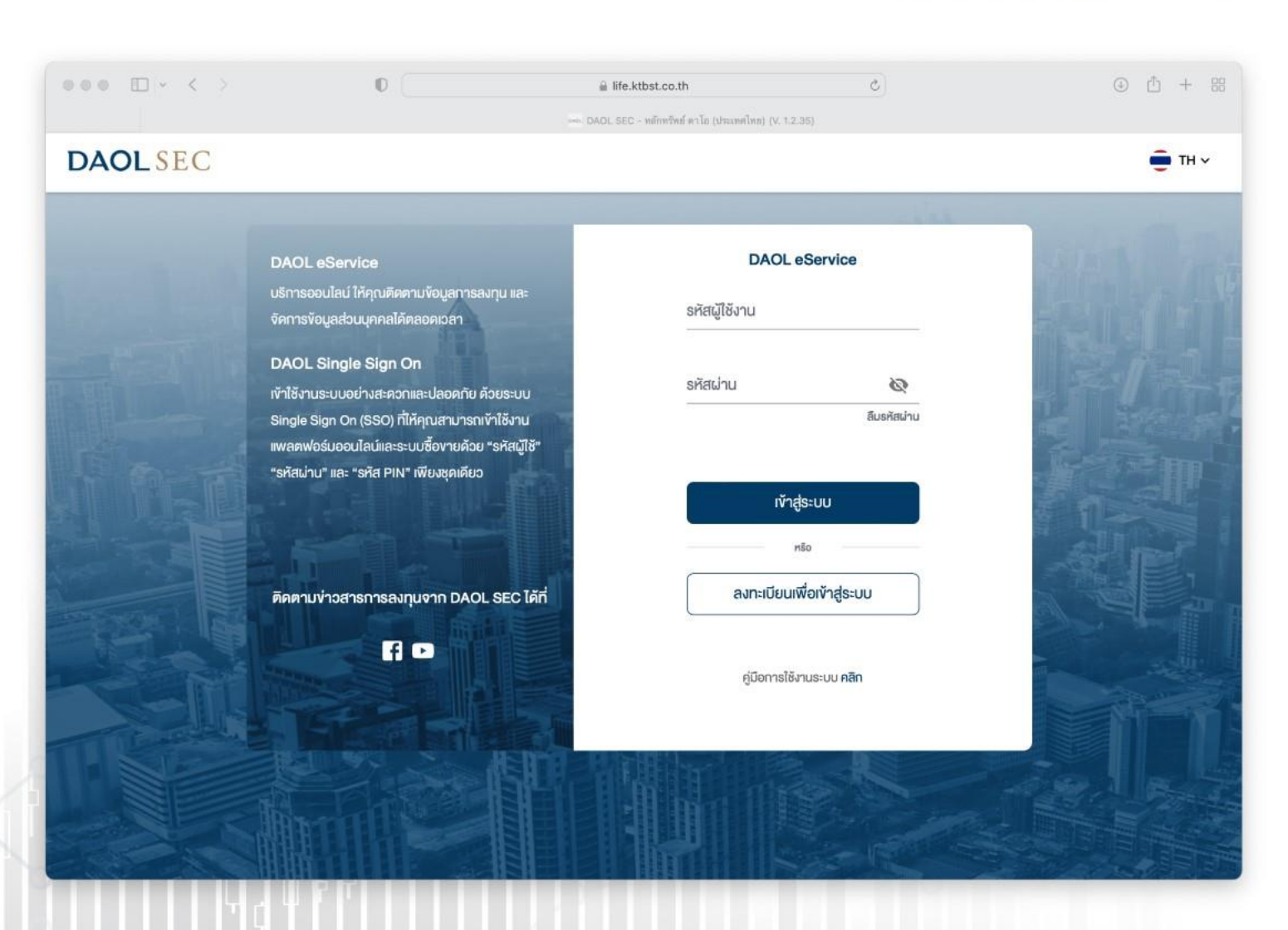

**DAOL**SEC

# ดูรายการเคลื่อนไหวข้อมูล บัญชีซื้องายหุ้น และ ดาวน์โหลด ข้อมูลในรูปแบบ Excel

ประเภทข้อมูลที่สามารถเรียกดูได้

รายการเคลื่อนไหวเงินหลักประกัน

แสดงรายการเข้าออกของเงินหลักประกัน รวมถึงรายการดอกเบี้ยรับ

#### รายการเคลื่อนไหวหุ้น แสดงรายการเข้าออกของหุ้นในบัญชี้

### • สรุปรายการซื้องาย (รับ/จ่าย)

แสดงรายการสรุปรายการซื้องาย และรายละเอียดการซื้องายงอง วันนั้น ๆ ( Confirmation Note) / สามารถตรวจสอบสถานะ ค้าง ้รับ/ค้างจ่าย ได้จากข้อมูลชุดนี้

| •••• •• • •                                                                                                    | Ø- ktrist se                                                                                                    | 0<br>พลังพรัพย์ เคลีร์เอสซี (V 12 20)                                                                                                    |                                       | ① + ₩          |
|----------------------------------------------------------------------------------------------------|----------------------------------------------------------------------------------------------------|----------------------------------------------------------------------------------------------------|---------------------------------------|----------------|
| DAOLSEC                                                                                                    | ý                                                                                                    |                                                                                                    | อรุณสวัสดิ์ คุณหลักกรัพย์ เคทีบีเอสที | 🏴 💼 тн м       |
| <ul> <li>ทนำหลัก</li> <li>พงร์คฟอลิโอ</li> <li>พงร์คฟอลิโอ</li> <li>พงร์คฟอลิโอ</li> <li>พงร์คฟอลิโอ</li> <li>พงร์คฟอลิโอ</li> <li>พงร์คฟอลิโอ</li> <li>พงร์คฟอลิโอ</li> <li>พงร์คฟอลิโอ</li> <li>รงมูลถูกค้า</li> <li>รงมูลถูกค้า</li> <li>รงมูลกรมบิลึกกรอบิกส์</li> <li>รายการ eIPO</li> <li>เอกสารอิเล็กกรอบิกส์</li> <li>รายการ eIPO</li> <li>เอกสารอิเล็กกรอบิกส์</li> <li>พงร์คฟลูเอกสาร</li> <li>พงอลารอิเล็กกรอบิกส์</li> <li>พงอลารอิเล็กครอบิกส์</li> <li>พงอลารอิเล็กกรอบิกส์</li> <li>พงอลารอิเล็กกรอบิกส์</li> <li>พงอลารอุเล็กกระบบ</li> <li>พงอลารอุเล็กราระบบ</li> <li>พิดค่อประบราระบบ</li> <li>พงส์มอบริการลูกคัก</li> <li>ควะบรารระบบสนาระระยางนอน</li> </ul> | ienansอัเล็กกรอนิกส์<br>Aumionans<br><sup>เมลิตภัณฑ์</sup><br>Mับ v<br>tosuan<br>1 วับ 15 วับ 1 เดียน 3 เดียน 6 เดียน 10 | ไปยืนยันการซื้องายหลักทรัพย์<br>รายงานยอดทรัพย์สินคงเหลือ<br>หนังสือรับรองการหักภาษี ณ ที่จ่าย (50 ทวิ)<br>รายการเคลื่อนไหวหัน<br>รายการเคลื่อนไหวหุ้น<br>สรุปรายการซื้องาย (รับ/จ่าย) | เลงที่บัญชี<br>จนถึง                  | т<br>Т<br>Финл |
|                                                                                                    |                                                                                                    |                                                                                                    |                                       |                |

# ขั้นตอนการเรียกดูข้อมูล

ที่แถบเมนูด้านซ้าย กดเลือก
 "เอกสารอิเล็กทรอนิกส์"

2. ช่องผลิตภัณฑ์ : เลือก "หุ้น"

 3. ช่องประเภทเอกสาร : เลือกประเภท ง้อมูลที่ต้องการดู

ช่องเลงที่บัญชี : กดเลือกเลงที่
 บัญชีซื้องายหุ้น
 (ระบบจะแสดงเฉพาะเลงที่บัญชีที่มีง้อมูลให้เรียกดู)

5. ระบุช่วงเวลาที่ต้องการเรียกดู ข้อมูล แล้วกดปุ่ม "ค้นหา"

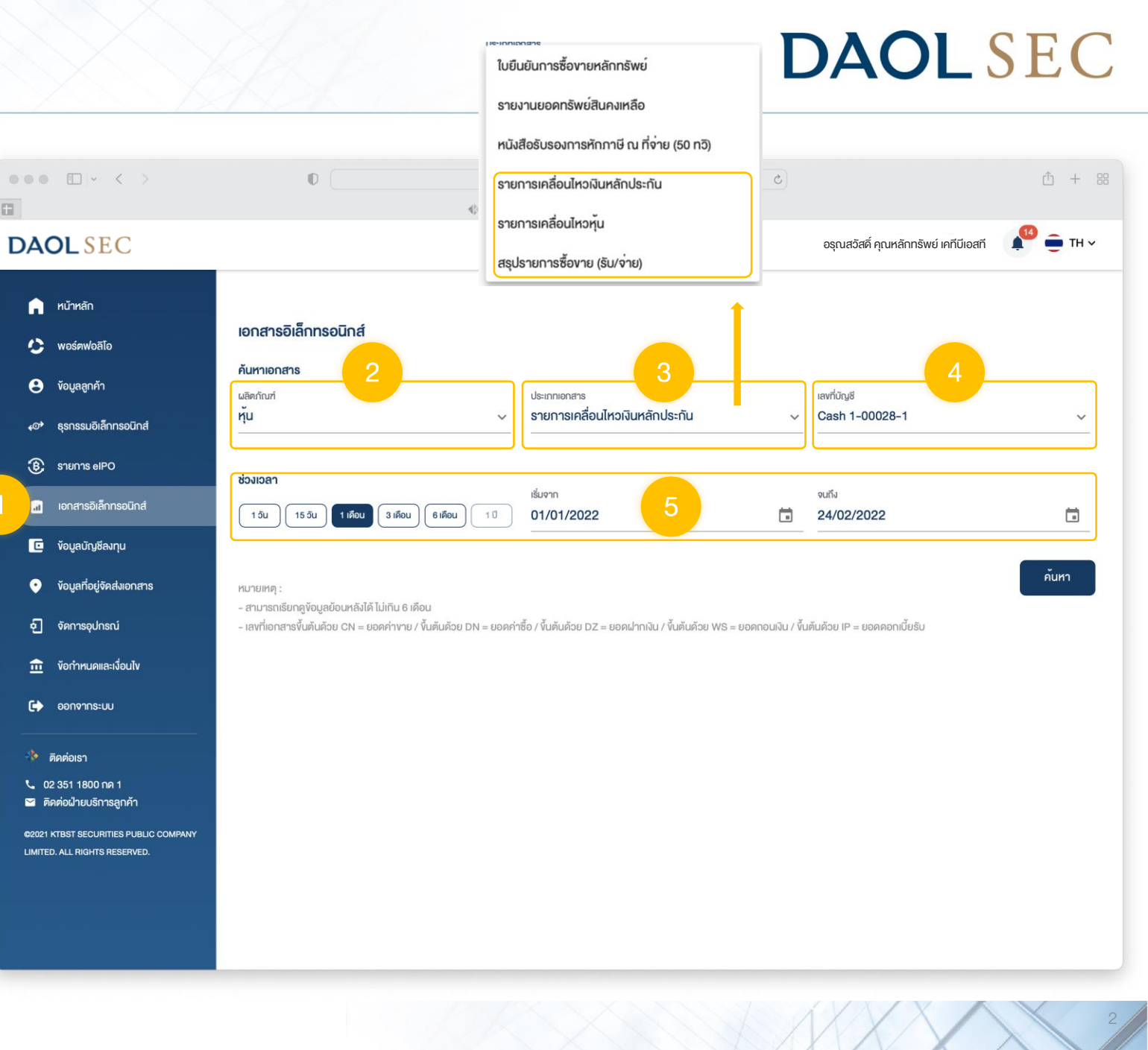

เมื่อกดปุ่ม "ค้นหา" หน้าจอจะแสดงรายการข้อมูล ตามข้อมูลที่ท่านกดเลือก

DA

ท่านสามารถตรวจสอบรายการ จากหน้าจอ หรือ กดปุ่ม "ดาวน์โหลด" เพื่อดาวน์โหลด ง้อมูลในรูปแบบ Excel

| < >                                                           | 0                                                                  |                                 | a uat-life.ktbst.co.th                                                                                        | C                                  |                                                  | ů +                                                                                                  |
|---------------------------------------------------------------|--------------------------------------------------------------------|---------------------------------|----------------------------------------------------------------------------------------------------|------------------------------------|--------------------------------------------------|----------------------------------------------------------------------------------------------------|
|                                                               |                                                                    | <b>4</b> } ктв                  | ST SEC - หลักหวัพย์ เคทีบีเอสที (V. 1.2.29)                                                                   |                                    |                                                  |                                                                                                    |
| EC                                                            |                                                                    |                                 |                                                                                                    | ŧ                                  | วรุณสวัสดิ์ คุณหลักทรัพย์ เคทีบีเอสที            | 👫 🖶 ТН                                                                                               |
|                                                               | <b>ค้นหาเอกสาร</b><br>ผลิตภัณฑ์                                    |                                 | ประเภทเอกสาร                                                                                                  | ia                                 | าที่บัญชี                                        |                                                                                                    |
| ลีโอ<br>าำ                                                    | <u>ή</u> υ                                                         |                                 | <ul> <li>รายการเคลอนเหวเงินหลกประทน</li> <li></li></ul>                                                       | c                                  | ash Balance 1-00000-3                            |                                                                                                    |
| เล็กทรอนิกส์<br>IPO                                           | ชวงเวลา<br>1 วัน 15 วัน 1 เดือน                                    | 3 เคือน 6 เคือน 1 ปี            | เริ่มจาก<br>01/08/2021                                                                                        | ر<br>ا<br>ا                        | <sub>ทึง</sub><br>4/02/2022                      | Ö                                                                                                    |
| ล็กกรอนิกส์                                                   | หมายเหตุ :<br>- สามารถเรียกดูข้อมูลย้อนหลังไ                       | ค้ ไม่เกิน 6 เคือน              |                                                                                                    |                                    |                                                  | ค้นหา                                                                                                |
| วัจิคส่งเอกสาร                                                | - เลงที่เอกสารขั้นต้นด้วย CN = เ                                   | ยอดค่างาย / ขึ้นตันด้วย DN = ยะ | งคค่าซื้อ / ขึ้นต้นด้วย DZ = ยอดฝากเงิน / ขึ้นต้นต่                                                           | โวย WS = ยอคกอนเงิน / งั้นคันค้    | วย IP = ยอดดอกเบี้ยรับ                           | ดาวน์โหลด                                                                                            |
| Insณ์                                                         | อันที่ทำรายการ                                                     | ประเภทรายการ                    | เลงที่เอกสาร                                                                                                  | จำนวนเงินเข้า                      | จำนวนเงินออก                                     |                                                                                                    |
| ແລະເຈີອບໄv                                                    | 01/02/2022                                                         | INTEDECT                        | 102022012112021                                                                                               |                                    | 1 Idouridoon                                     | ยอดเงินคงเหลือ                                                                                       |
| EUU                                                           |                                                                    | INTEREST                        | 12022013113021                                                                                                | 134.97                             | -                                                | ยอดเงินคงเหลือ<br>428,042.32                                                                         |
|                                                               | 28/01/2022                                                         | SELL                            | CN2022012600064                                                                                               | 134.97<br>49,292.31                | -                                                | ยอคเงินคงเหลือ<br>428,042.32<br>427,907.35                                                           |
| ) กด 1<br>การลกค้า                                            | 28/01/2022<br>21/01/2022                                           | SELL                            | CN2022013113021                                                                                               | 134.97<br>49,292.31<br>-           | 111,038.58                                       | ยอคเงินคงเหลือ<br>428,042.32<br>427,907.35<br>378,815.04                                             |
| 0 กค 1<br>การลูกค้า<br>หาารธรรมชะก                            | 28/01/2022<br>21/01/2022<br>20/01/2022                             | BUY                             | DN2022011800097                                                                                               | 134.97<br>49,292.31<br>-<br>-      | -<br>-<br>111,038.58<br>399,051.43               | ยอดเงินคงเหลือ<br>428,042.32<br>427,907.35<br>378,615.04<br>489,653.82                               |
| ป กค 1<br>การลูกค้า<br>IRITIES PUBLIC COMPANY<br>rs RESERVED. | 28/01/2022<br>21/01/2022<br>20/01/2022<br>19/01/2022               | BUY<br>BUY                      | DN2022013113021<br>CN2022012600064<br>DN2022011900086<br>DN2022011800097<br>DN2022011700085                   | 134.97<br>49,292.31<br>-<br>-      | -<br>-<br>111,038.58<br>399,051.43<br>166,684.85 | ยอดเงินคงเหลือ<br>428,042.32<br>427,907.35<br>378,615.04<br>489,653.62<br>888,705.05                 |
| 0 na 1<br>nrsgnări<br>Jrittes Public Company<br>Is Reserved.  | 28/01/2022<br>21/01/2022<br>20/01/2022<br>19/01/2022<br>18/01/2022 | BUY<br>BUY<br>BUY<br>BUY<br>BUY | DN202201313821<br>CN2022012600064<br>DN2022011900086<br>DN2022011800097<br>DN2022011700085<br>DN2022011400075 | 134.97<br>49,292.31<br>-<br>-<br>- |                                                  | ยอดเงินคงเหลือ<br>428,042.32<br>427,907.35<br>378,615.04<br>489,653.62<br>888,705.05<br>1,055,389.90 |

## **ตัวอย่างการแสดงข้อมูล** "รายการเคลื่อนไหวเงินหลักประกัน"

| วันที่ทำรายการ | ประเภทรายการ | เลงที่เอกสาร    | จำนวนเงินเข้า | จำนวนเงินออก | ยอดเงินคงเหลือ |
|----------------|--------------|-----------------|---------------|--------------|----------------|
| 01/02/2022     | INTEREST     | IP2022013113821 | 134.97        | -            | 428,042.32     |
| 28/01/2022     | SELL         | CN2022012600064 | 49,292.31     | -            | 427,907.35     |
| 21/01/2022     | BUY          | DN2022011900086 | -             | 111,038.58   | 378,615.04     |
| 20/01/2022     | BUY          | DN2022011800097 | -             | 399,051.43   | 489,653.62     |
| 19/01/2022     | BUY          | DN2022011700085 | -             | 166,684.85   | 888,705.05     |
| 18/01/2022     | BUY          | DN2022011400075 | -             | 430,837.11   | 1,055,389.90   |

## **ตัวอย่างการแสดงข้อมูล** "รายการเคลื่อนไหวหุ้น"

| หลักทรัพย | ประเภทรายการ | วันที่ทำรายการ | ราคาเฉลี่ยต่อหุ้น | จำนวนหุ้นเข้า | จำนวนหุ้นออก | จำนวนหุ้นคงเหลือ |
|-----------|--------------|----------------|-------------------|---------------|--------------|------------------|
| BANPU     | SELL         | 29/10/2021     | 11.10             | -             | 50,000       | 0                |
| BANPU     | BUY          | 01/11/2021     | 11.10             | 20,000        | -            | 20,000           |
| BANPU     | BUY          | 01/11/2021     | 11.00             | 40,000        | -            | 60,000           |
| BANPU     | SELL         | 01/11/2021     | 10.90             | -             | 60,000       | 0                |
| CRC       | SELL         | 12/11/2021     | 36.25             | -             | 10,000       | 30,000           |
| CRC       | SELL         | 12/11/2021     | 37.00             | -             | 20,000       | 10,000           |

## ตัวอย่างการแสดงข้อมูล "สรุปรายการซื้อขาย"

| วันซื้องาย | วันครบกำหนดชำระ | เลงที่เอกสาร    | มูลค่าสุทธิ | สถานะ    | รายละเอียด  |
|------------|-----------------|-----------------|-------------|----------|-------------|
| 22/02/2022 | 24/02/2022      | DN2022022200154 | 186,025.09  | จ่ายแล้ว | <u>คลิก</u> |
| 18/02/2022 | 22/02/2022      | DN2022021800131 | 62,937.55   | จ่ายแล้ว | <u>คลิก</u> |
| 17/02/2022 | 21/02/2022      | CN2022021700068 | 653,183.84  | รับแล้ว  | <u>คลิก</u> |
| 10/02/2022 | 14/02/2022      | DN2022021000142 | 188,030.59  | จ่ายแล้ว | <u>คลิก</u> |
| 09/02/2022 | 11/02/2022      | CN2022020900066 | 556,643.89  | รับแล้ว  | <u>คลิก</u> |
| 08/02/2022 | 10/02/2022      | CN2022020800064 | 729,573.18  | รับแล้ว  | <u>คลิก</u> |
| 31/01/2022 | 02/02/2022      | CN2022013100057 | 90,171.94   | รับแล้ว  | <u>คลิก</u> |

## ตัวอย่างการแสดงข้อมูล "สรุปรายการซื้อขาย "รายละเอียด" "

รายละเอียดเอกสาร

| ลงที่บัญชี     |              | ชื่อ               |            | เลงที่เอกสาร |             |            |                              |                          |           |       |              |             |
|----------------|--------------|--------------------|------------|--------------|-------------|------------|------------------------------|--------------------------|-----------|-------|--------------|-------------|
| 0000000        |              | คุณหลักทรัพย์ เคที | บีเอสที    | CN202201     | 2600064     |            |                              |                          |           |       |              |             |
| วันซื้องาย     | ครบกำหนดชำระ | ประเภทรายการ       | หลักทรัพย์ | จำนวนหุ้น    | ราคาต่อหุ้น | มูลค่า     | ค <sup>.</sup><br>คอมมิชชั่เ | าธรรมเนียม<br>ม เทรคดิ้ง | เคลียริ่ง | VAT   | มูลค่า(ซื้อ) | มูลค่า(งาย) |
| 26/01/2022     | 28/01/2022   | SELL               | DOD        | 10,000       | 11.20       | 112,000.00 | 280.00                       | 6.72                     | 1.12      | 20.15 | -            | 111,692.01  |
| 26/01/2022     | 28/01/2022   | BUY                | RBF        | 15,000       | 19.00       | 285,000.00 | 712.50                       | 17.10                    | 2.85      | 51.27 | 285,783.72   | -           |
| Grand Total    |              |                    |            |              |             | 397,000.00 | 992.50                       | 23.82                    | 3.97      | 71.42 | 285,783.72   | 111,692.01  |
| Net Customer I | Receive      |                    |            |              |             |            |                              |                          |           |       | -            | -174,091.71 |